## Withdraw Children

Last Modified on 03/25/2019 2:46 pm CDT

When you withdraw a child, the child remains in your Minute Menu HX database for auditing purposes. You can also re-activate withdrawn children at a later date, if needed. Deleting children, however, completely removes the record from your database. We strongly recommend that you only delete children who were enrolled in error, enrolled twice, and for other data-entry related reasons. Otherwise, withdraw children who are no longer in care.

- 1. Click the **Providers** menu and select **Child Information**. The Child Information window opens.
- 2. Click the **Provider** drop-down menu and select the provider.
- 3. Click the **Child** drop-down menu and select the child to withdraw.
- Click Withdraw (bottom of the window). The Change Child Status dialog box opens.

| Child Information                                                                                                    | ×            |
|----------------------------------------------------------------------------------------------------|--------------|
| Select Provider:     Active     Ative     A #     Shelley, Mary 998894                                                                                                    |              |
| Select Child: Child:<br>Enrolled  A # Woodville, Mathilda 1  Enroll Child Enroll Child                                                                                                    |              |
| Child       Change Child Status       Rules         *First Name:       Mathilda       Change Child Status       Ie         *Date of Birth:       08/01/2015 ▼       Moodville, Mathilda       Child Status: Active       Status: Active ▼         Address:       456 ABC Way       Effective Date:       03/25/2019 ▼       Use Sibling's Address         Gender:       Female       Withdraw       Cancel       Participating in CACFP         Id:       Withdraw       Cancel       Id:       Id: | Child Number |
| American Indian /       Asian       Black or       Native Hawaiian /       White       Not         Alaska Native       African American       Pacific Islander       White       Supplied         *Enrollment Date:       03/25/2019        Number: 1         Enrollment       Child Group: 1         Expiration Date:       03/31/2020       Enrollment Report Printed: 3/25/2019                                                                                                    |              |
| Print Withdraw Save Close                                                                                                    |              |

 Click the Effective Date box and enter the child's effective date of withdrawal. 6. Click Withdraw.